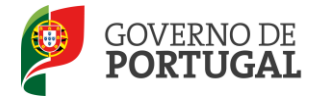

MINISTÉRIO DA EDUCAÇÃO E CIÊNCIA

Direcção-Geral da Administração Escolar

## MANUAL DE INSTRUÇÕES

Aperfeiçoamento da Candidatura Eletrónica

## Concurso Nacional 2013 Interno e Externo

NOS TERMOS DO AVISO N.º 5466-A/2013 de 22 de ABRIL, PUBLICADO EM DIÁRIO DA REPÚBLICA, N.º78, SUPLEMENTO, 2.ª SÉRIE.

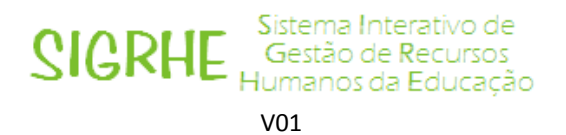

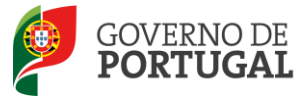

### Índice

| 1                                                                                                    | ENQUADRAMENTO6                                                                                                    |
|----------------------------------------------------------------------------------------------------|----------------------------------------------------------------------------------------------------|
| 1.1                                                                                                    | Aspetos gerais                                                                                                    |
| 1.2                                                                                                    | Contactos Úteis                                                                                                    |
| 1.3                                                                                                    | Prazo7                                                                                                    |
| 1.4                                                                                                    | Definições, Abreviaturas, Acrónimos e Legenda7                                                                                                    |
| 2                                                                                                    | INSTRUÇÕES DE UTILIZAÇÃO SIGRHE9                                                                                                    |
| 2.1                                                                                                    | Acesso à aplicação9                                                                                                    |
| 2.2                                                                                                    | Funcionamento geral do SIGRHE9                                                                                                    |
| 2.3                                                                                                    | Módulo de Aperfeiçoamento 10                                                                                                    |
| 2.3.1                                                                                                    | Menus da aplicação10                                                                                                    |
| 2.3.2                                                                                                    | Botões disponíveis10                                                                                                    |
| 3                                                                                                    | APERFEIÇOAMENTO 12                                                                                                    |
|                                                                                                    |                                                                                                    |
| 3.1                                                                                                    | Funcionamento do Aperfeiçoamento12                                                                                                    |
| <b>3.1</b><br>3.1.1                                                                                                    | Funcionamento do Aperfeiçoamento                                                                                                    |
| <b>3.1</b><br>3.1.1<br>3.1.2                                                                                                    | Funcionamento do Aperfeiçoamento       12         Área Candidatura       12         Área Graduações Profissionais       13                                                                                                    |
| <b>3.1</b><br>3.1.1<br>3.1.2<br>3.1.3                                                                                                    | Funcionamento do Aperfeiçoamento       12         Área Candidatura       12         Área Graduações Profissionais       13         Funcionamento Global       15                                                                                                    |
| <ul> <li><b>3.1</b></li> <li><b>3.1.1</b></li> <li><b>3.1.2</b></li> <li><b>3.1.3</b></li> <li><b>3.2</b></li> </ul>                                                                                                    | Funcionamento do Aperfeiçoamento       12         Área Candidatura       12         Área Graduações Profissionais       13         Funcionamento Global       15         Preenchimento dos campos       15                                                                                                    |
| <ul> <li><b>3.1</b></li> <li><b>3.1.1</b></li> <li><b>3.1.2</b></li> <li><b>3.1.3</b></li> <li><b>3.2</b></li> <li><b>3.2.1</b></li> </ul>                                                                                                    | Funcionamento do Aperfeiçoamento12Área Candidatura12Área Graduações Profissionais13Funcionamento Global15Preenchimento dos campos15Questões15                                                                                                    |
| <ul> <li><b>3.1</b></li> <li><b>3.1.1</b></li> <li><b>3.1.2</b></li> <li><b>3.1.3</b></li> <li><b>3.2</b></li> <li><b>3.2.1</b></li> <li><b>3.2.2</b></li> </ul>                                                                                                    | Funcionamento do Aperfeiçoamento12Área Candidatura12Área Graduações Profissionais13Funcionamento Global15Preenchimento dos campos15Questões15Identificação do candidato16                                                                                                    |
| <ul> <li><b>3.1</b></li> <li><b>3.1.1</b></li> <li><b>3.1.2</b></li> <li><b>3.1.3</b></li> <li><b>3.2</b></li> <li><b>3.2.1</b></li> <li><b>3.2.2</b></li> <li><b>3.2.3</b></li> </ul>                                                                                         | Funcionamento do Aperfeiçoamento12Área Candidatura12Área Graduações Profissionais13Funcionamento Global15Preenchimento dos campos15Questões15Identificação do candidato16Situação profissional do candidato17                                                                                                    |
| <ul> <li><b>3.1</b></li> <li><b>3.1.1</b></li> <li><b>3.1.2</b></li> <li><b>3.1.3</b></li> <li><b>3.2</b></li> <li><b>3.2.1</b></li> <li><b>3.2.2</b></li> <li><b>3.2.3</b></li> <li><b>3.2.4</b></li> </ul>                                                                   | Funcionamento do Aperfeiçoamento12Área Candidatura12Área Graduações Profissionais13Funcionamento Global15Preenchimento dos campos15Questões15Identificação do candidato16Situação profissional do candidato17Apresentação de Comprovativos de Candidatura18                                                               |
| <ul> <li><b>3.1</b></li> <li><b>3.1.1</b></li> <li><b>3.1.2</b></li> <li><b>3.1.3</b></li> <li><b>3.2</b></li> <li><b>3.2.1</b></li> <li><b>3.2.2</b></li> <li><b>3.2.3</b></li> <li><b>3.2.4</b></li> <li><b>3.2.5</b></li> </ul>                                             | Funcionamento do Aperfeiçoamento12Área Candidatura12Área Graduações Profissionais13Funcionamento Global15Preenchimento dos campos15Questões15Identificação do candidato16Situação profissional do candidato17Apresentação de Comprovativos de Candidatura18Opções de Candidatura18                                        |
| <ul> <li><b>3.1</b></li> <li><b>3.1.1</b></li> <li><b>3.1.2</b></li> <li><b>3.1.3</b></li> <li><b>3.2</b></li> <li><b>3.2.1</b></li> <li><b>3.2.2</b></li> <li><b>3.2.3</b></li> <li><b>3.2.4</b></li> <li><b>3.2.5</b></li> <li><b>3.2.6</b></li> </ul>                       | Funcionamento do Aperfeiçoamento12Área Candidatura12Área Graduações Profissionais13Funcionamento Global15Preenchimento dos campos15Questões15Identificação do candidato16Situação profissional do candidato17Apresentação de Comprovativos de Candidatura18Opções de Candidatura18Graduação - Qualificação Profissional19 |
| <ul> <li><b>3.1</b></li> <li><b>3.1.1</b></li> <li><b>3.1.2</b></li> <li><b>3.1.3</b></li> <li><b>3.2</b></li> <li><b>3.2.1</b></li> <li><b>3.2.2</b></li> <li><b>3.2.3</b></li> <li><b>3.2.4</b></li> <li><b>3.2.5</b></li> <li><b>3.2.6</b></li> <li><b>3.2.7</b></li> </ul> | Funcionamento do Aperfeiçoamento12Área Candidatura12Área Graduações Profissionais13Funcionamento Global15Preenchimento dos campos15Questões15Identificação do candidato16Situação profissional do candidato17Apresentação de Comprovativos de Candidatura18Opções de Candidatura19Manifestação de Preferências19          |

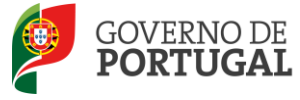

| 3.4   | Apresentação de Documentação | 21 |
|-------|------------------------------|----|
| 3.3.2 | Recibo                       | 21 |
| 3.3.1 | Resumo                       | 20 |
|       |                              |    |

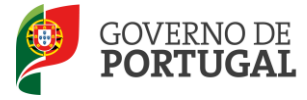

#### ÍNDICE DE IMAGENS

| IMAGEM 1 - ECRÃ INICIAL                                                                              | 9      |
|----------------------------------------------------------------------------------------------------|--------|
| IMAGEM 2 - MENUS DA APLICAÇÃO I                                                                      | 10     |
| IMAGEM 3 – APERFEIÇOAMENTO - CANDIDATURA                                                             | 12     |
| Imagem 4 – Submissão                                                                                 | 13     |
| IMAGEM 5 – INÍCIO DO APERFEIÇOAMENTO - GRADUAÇÕES                                                    | 13     |
| IMAGEM 6 – APERFEIÇOAMENTO DE CAMPOS (DATA DE OBTENÇÃO DA QUALIFICAÇÃO PROFISSIONAL EM FUNÇÃO DO TEM | MPO DE |
| SERVIÇO DOCENTE VALIDADO)                                                                            | 14     |
| IMAGEM 7 – APERFEIÇOAMENTO DE CAMPOS (ANTES DE APERFEIÇOAR)                                          | 14     |
| IMAGEM 8 – APERFEIÇOAMENTO DE CAMPOS (APÓS APERFEIÇOAMENTO)                                          | 14     |
| IMAGEM 9 – BOTÕES DE CONTROLO                                                                        | 15     |
| IMAGEM 10 – QUESTÕES                                                                                 | 16     |
| IMAGEM 11 – IDENTIFICAÇÃO DO CANDIDATO                                                               | 17     |
| IMAGEM 12 – CONFIRMAR APERFEIÇOAMENTO                                                                | 20     |
| IMAGEM 13 – SUBMISSÃO SEM ALTERAÇÃO DE DADOS                                                         | 20     |
| IMAGEM 14 – ALERTA SUBMISSÃO                                                                         | 21     |

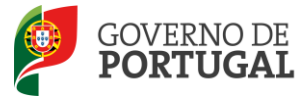

MINISTÉRIO DA EDUCAÇÃO E CIÊNCIA

Direcção-Geral da Administração Escolar

# 1 ENQUADRAMENTO

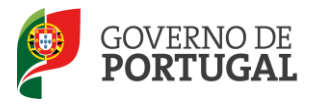

### 1 ENQUADRAMENTO

O presente manual visa apoiar os candidatos no aperfeiçoamento dos dados introduzidos aquando da candidatura dos campos alteráveis, que na 1.ª Validação não tenham sido validados, cabendo ao candidato juntar a documentação em falta, de modo a ser assegurada a validação da candidatura.

Nos termos da alínea b) do n.º 2 do art.º 13.º do Decreto-Lei n.º 132/2012, de 27 de junho, podem proceder ao aperfeiçoamento os candidatos cujas candidaturas **tenham campos alteráveis e não validados** no primeiro momento de validação.

Cabe ao candidato proceder à apresentação/upload, às respetivas entidades de validação, da documentação justificativa das alterações produzidas ou da documentação em falta que originou a invalidação da candidatura no primeiro momento de validação.

Os campos não alteráveis são os constantes da Parte III, do capítulo VII do Aviso de Abertura do Concurso.

Deve proceder a uma leitura cuidada e completa deste manual de instruções e da seguinte informação:

- Decreto-Lei n.º 132/2012, de 27 de junho;
- Aviso de Abertura do Concurso Aviso n.º 5466-A/2013, de 22 de abril;
- Manual de Instruções Candidatura Eletrónica

#### **1.1 Aspetos gerais**

Em cada uma das páginas do presente manual, o candidato encontrará os vários campos da candidatura com os dados inseridos, bem como a validação efetuada pela entidade de validação.

O processo de Aperfeiçoamento da Candidatura Eletrónica está limitado aos campos alteráveis da candidatura que se encontram invalidados.

#### Os campos Válidos são imutáveis nesta fase.

Nos campos Não Válidos, passíveis de alteração, encontra-se uma caixa, previamente preenchida com o valor do campo, onde o candidato pode inserir os novos dados.

A candidatura eletrónica tem por base um programa dinâmico em que o preenchimento de um determinado campo condiciona o preenchimento de campos seguintes e pode estar condicionado por campos anteriores. Essas regras terão de ser respeitadas no aperfeiçoamento para que a candidatura não fique incoerente.

Nesta fase intermédia, a alteração efetuada a um determinado campo não válido, alterável, pode comprometer a consistência da candidatura eletrónica pelo que, determinadas alterações a efetuar em campos alteráveis invalidados podem não ser possíveis nesta fase por originarem a inconsistência de um campo validado. No momento da reclamação esses campos serão passíveis de alteração.

Assim, a alteração pretendida pode não ser possível, face aos dados inseridos em campos anteriores ou posteriores

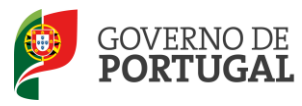

que se encontram válidos, devido à validação subjacente a cada campo da candidatura eletrónica.

As alterações que tenham como consequência a modificação de campos não alteráveis, definidos no Aviso de Abertura do Concurso, não serão permitidas pela aplicação do aperfeiçoamento.

Caso a sua candidatura esteja invalidada apenas em campos não alteráveis, ou caso não queira efetuar qualquer alteração aos seus dados, pode submeter o seu aperfeiçoamento sem alterações, obrigando, assim, a entidade de validação a efetuar nova validação da candidatura.

#### 1.2 Contactos Úteis

**Centro de Atendimento Telefónico – CAT**: 213 943 480, em funcionamento das 10:00 horas às 18:00 horas (dias úteis).

Centro de atendimento presencial na Direção-Geral da Administração Escolar – Loja DGAE:

Av. 24 de Julho n.º 142, 1.º andar, Lisboa, em funcionamento das 10:00 horas às 18:00 horas (dias úteis).

E-concurso – disponível em <u>http://www.dgae.min-edu.pt</u>

#### 1.3 Prazo

O prazo para o aperfeiçoamento decorre <u>das 10:00 horas de 10 de maio às 18:00 horas de 14 de maio, de Portugal</u> <u>continental,</u> correspondente a três (3) dias úteis.

#### 1.4 Definições, Abreviaturas, Acrónimos e Legenda

CAT – Centro do Atendimento Telefónico

DGAE - Direção-Geral da Administração Escolar

Escola – Agrupamento de Escolas ou Escola não Agrupada

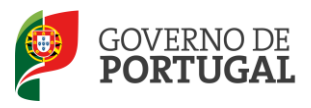

MINISTÉRIO DA EDUCAÇÃO E CIÊNCIA

Direcção-Geral da Administração Escolar

## 2 INSTRUÇÕES DE UTILIZAÇÃO - SIGHRE

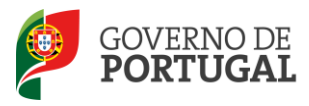

## 2 INSTRUÇÕES DE UTILIZAÇÃO SIGRHE

#### 2.1 Acesso à aplicação

A aplicação encontra-se disponível no Portal da DGAE ou diretamente através do endereço: <u>https://sigrhe.dgae.mec.pt/</u>.

**Nota**: A aplicação encontra-se otimizada para *Google Chrome e Mozilla Firefox*, sendo compatível também com *Apple Safari, Opera e Microsoft Internet Explorer 8*, pelo que é aconselhada a atualização do *software* de acesso à *internet* para as referidas versões, para uma melhor utilização da aplicação.

Para aceder à funcionalidade relativa ao Aperfeiçoamento, deverá utilizar os dados de acesso (número de utilizador e palavra-chave) habitualmente utilizados para aceder ao SIGRHE.

#### 2.2 Funcionamento geral do SIGRHE

As instruções gerais do funcionamento do SIGRHE encontram-se no Manual Geral de Utilização do SIGRHE, disponível na área *DOCUMENTAÇÃO* do lado direito do ecrã de entrada do SIGRHE (após autenticação).

| Open ERP                                                                                                    | - Terminar sessão<br>Voltar à página inicial   Estrutura de Menus   Alterar Palavra-chave<br>AL                                                                                                    | SIGRHE Sistema Interativo de<br>Gestão de Recursos<br>Humanos de Educação                                                                                                    |
|----------------------------------------------------------------------------------------------------|----------------------------------------------------------------------------------------------------|----------------------------------------------------------------------------------------------------|
|                                                                                                    |                                                                                                    | INFORMAÇÕES                                                                                                    |
|                                                                                                    | BEM-VINDO AO SIGRHE!                                                                                                    | an level of the state and the level of the level of the state of the state of the s |
| <ul> <li>A structure framework in administration of the</li> </ul>                                                      |                                                                                                    | DOCUMENTAÇÃO                                                                                                    |
| Anti-gran, A. Sa, Secondaria, J. Way, Millard<br>City, Spirite with over A Many Sile and<br>R. Samera and City, Spirite | na postaliza na postalna naveluja z nasta za na provinski nastalna.<br>Na kon za na postal na nastal za nastali na naveluja kon za postal za posta na na na na na na posta se posta se<br>Na                                                                                                    | 4 Mit Name Target and a new section of the decembrance are considered as the<br>providence of the section of the section of th |
| tananan in kidu nanan                                                                                                   | e chilidhe nalaan ar a meesta dhaley "bahayan da isaan" ar maa da aadi.                                                                                                    | er sener roman en informer tit i rarteken og                                                                                                    |
| -                                                                                                    | GERAL                                                                                                    | W Joseph Statistic de Officialiste della Indexterio Destantives. della 2000.                                                                                                    |
|                                                                                                    | Conceptor de Vereuripation     Analaction de Vereuripation     Analaction de Vereuripation     Analaction de Vereuripation     Analaction de Vereuripation     Analaction de Vereuripation     Standard Vereuripation     Standard Vereuripation                                                                                                    | Millionalisis ingenali fusik ni Mananan di Soldada<br>2007 - Stenue aniz di viduade de Solfed                                                                                                    |
|                                                                                                    | <ul> <li>A start and a start and a sta</li></ul> |                                                                                                    |
| DGAE<br>Direção-Geral da Administração Escolar                                                                          | Otimizado para 1024x760<br>Imagem 1 - Ecrã Inicial                                                                                                    | GOVERNO DE Meteritero sa moccude<br>PORTUGAL schuca                                                                                                    |
|                                                                                                    |                                                                                                    |                                                                                                    |

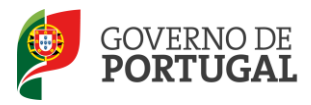

#### 2.3 Módulo de Aperfeiçoamento

#### 2.3.1 Menus da aplicação

Após entrada no ecrã inicial, o utilizador deverá selecionar o separador "Situação Profissional".

As **funcionalidades** do separador selecionado são exibidas num **menu**, visível do lado esquerdo do ecrã, onde se encontra disponível uma secção onde é possível selecionar a opção *Aperfeiçoamento*.

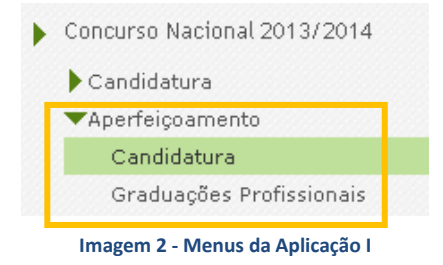

#### 2.3.2 Botões disponíveis

| Botão                 | Função                   | Descrição                                                                                           |
|-----------------------|--------------------------|----------------------------------------------------------------------------------------------------|
| Gravar                | Gravar                   | Ao clicar no botão, os dados serão guardados, temporariamente.                                      |
| Editar                | Editar                   | Permite retomar um aperfeiçoamento<br>ainda não submetido.                                          |
| Modificar Anterior    | Ecrã anterior            | Permite retroceder para ecrãs anteriores.                                                           |
| Confirmar Dados       | Confirmar Dados          | Permite prosseguir para ecrãs posteriores.                                                          |
| Finalizar             | Finalizar                | Permite finalizar o aperfeiçoamento de<br>uma graduação.                                            |
| Modificar Graduação   | Modificar<br>Graduação   | Permite retroceder na graduação.                                                                    |
| Modificar Candidatura | Modificar<br>Candidatura | Permite retroceder na candidatura.                                                                  |
| Submeter              | Submeter                 | Ao clicar no botão, o aperfeiçoamento<br>será submetido e todos os dados<br>guardados centralmente. |
| 🖆 Imprimir Recibo     | Imprimir Recibo          | Permite imprimir recibo que comprova a<br>submissão do aperfeiçoamento.                             |

Ao longo dos passos da aplicação surgirão vários botões, cujas funcionalidades são descritas na tabela seguinte:

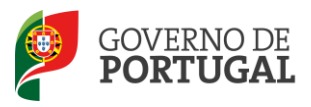

MINISTÉRIO DA EDUCAÇÃO E CIÊNCIA

Direcção-Geral da Administração Escolar

# 3. Aperfeiçoamento

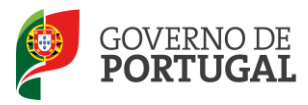

### 3 APERFEIÇOAMENTO

#### 3.1 Funcionamento do Aperfeiçoamento

O Aperfeiçoamento encontra-se estruturado em 2 partes:

- Candidatura
- Graduações Profissionais

Dentro do aperfeiçoamento, deverá escolher a área **Candidatura** ou **Graduações Profissionais**, dependendo do campo que pretenda aperfeiçoar.

#### 3.1.1 Área Candidatura

Para consultar/aperfeiçoar dados contemplados na área **Candidatura** deverá carregar no ícone que surge (lápis) ou na linha síntese dos seus dados.

Concurso Nacional 2013 - Aperfeiçoamento Eletrónico

| Concurso Nacional 2013 - Aperfe | eiçoamento Eletrónico             |                       |                       |                |               |                           |                  |                         | de 1 🕨 🕪 |
|---------------------------------|-----------------------------------|-----------------------|-----------------------|----------------|---------------|---------------------------|------------------|-------------------------|----------|
| NÚMERO DE UTILIZADOR            | 1.1 NOME                          | 1.3 NÚM. DO DOCUMENTO | 1.7 NIF               | 1.9 LOCALIDADE | 1.11 PAÍS     | 1.12 REGIÃO               | 1.13 TELEFONE    | FASE DE PREENCHIMENTO   |          |
| / Agenciala                     | richae Manatri Ser Patrix Aurette | 35,96754,95           | (All capitors) galley | in the second  | -Professional | (Souther and application) | a primitive sets | an an ghe sig states in | ×        |
|                                 |                                   |                       |                       |                |               |                           |                  |                         |          |
|                                 |                                   |                       |                       |                |               |                           |                  |                         |          |

Imagem 3 – Aperfeiçoamento - Candidatura

O candidato poderá consultar a validação efetuada pelo agrupamento de escolas ou escola não agrupada, relativamente à área **QUESTÕES**.

Para cada uma das questões não válidas, por não ter apresentado documentação necessária, o candidato deve garantir que a entidade de validação já está na posse dessa documentação quando proceder à nova validação da candidatura eletrónica. Para tal:

- O candidato deve entregar no agrupamento de escolas ou escola não agrupada de validação a documentação em falta;
- No caso dos professores cooperantes abrangidos pelo Despacho n.º 278/79, de 6 de dezembro, bem como dos residentes nas Regiões Autónomas ou no estrangeiro, os documentos necessários à validação da candidatura devem ser importados informaticamente (*upload*) durante o prazo do aperfeiçoamento nos termos do Aviso de Abertura do Concurso, procedendo de acordo com o instruído em *Upload* dos Documentos, no Manual de Instruções da Candidatura Eletrónica.

Irá igualmente ter acesso aos campos considerados nas áreas IDENTIFICAÇÃO DO CANDIDATO, SITUAÇÃO PROFISSIONAL DO CANDIDATO, APRESENTAÇÃO DE COMPROVATIVOS DE CANDIDATURA e OPÇÕES DE CANDIDATURA, que poderá aperfeiçoar desde que invalidados e passíveis de alteração (ver capítulo III do presente Manual).

No caso de pretender aperfeiçoar campos associados às **Graduações Profissionais** deverá proceder conforme descrito no ponto seguinte (2.3.3 – Aperfeiçoamento – área graduações)

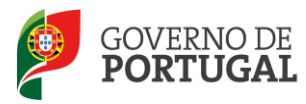

É nesta área que deve fazer a submissão do aperfeiçoamento, após a realização de todas as alterações pretendidas

Terminado todo o processo de aperfeiçoamento, deverá introduzir a palavra-chave e submeter.

| Controlo Candidatura  |                 |          |
|-----------------------|-----------------|----------|
| Modificar Candidatura | Palavra-Chave : | Submeter |
|                       |                 |          |

Imagem 4 – Submissão

#### 3.1.2 Área Graduações Profissionais

Para consultar/aperfeiçoar dados considerados numa das Graduações com que concorreu deverá carregar no ícone que surge (lápis) ou na linha síntese dos seus dados.

| Após Final | izar a graduação profissional      | não poderá alterar o aperfeiçoamento efetuado.                                                                |                                          |                                |                              |                                     |
|------------|------------------------------------|----------------------------------------------------------------------------------------------------|------------------------------------------|--------------------------------|------------------------------|-------------------------------------|
| Concur     | so Nacional 2013 -                 | Graduações Profissionais                                                                                      |                                          |                                |                              |                                     |
| Concurso N | lacional 2013 - Graduações Pr      | ofissionais                                                                                                   |                                          |                                |                              | ≪                                   |
| ORDEM      | CÓDIGO DO GRUPO DE<br>RECRUTAMENTO | CÓDIGO DO GRUPO DE RECRUTAMENTO EM QUE SE ENCONTRA PROVIDO OU PARA O QUAL POSSUI QUALIFICAÇÃO<br>PROFISSIONAL | GRAU                                     | ANTES DA<br>PROFISSIONALIZAÇÃO | APÓS A<br>PROFISSIONALIZAÇÃO | FASE DE PREENCHIMENTO               |
| 🧷 1        | 110 - 1.º Ciclo do Ensino Básico   |                                                                                                    | Licenciatura                             | 0                              | 542                          | Válida                              |
| <b>/</b> 2 | 910 - Educação Especial 1          | 110 - 1.º Cido do Ensino Básico                                                                               | Licenciatura + Formação<br>especializada | 0                              | 0                            | Grupo Recrutamento por<br>Confirmar |

Imagem 5 – Início do aperfeiçoamento - Graduações

Irá igualmente ter acesso aos campos que preencheu para cada uma das graduações, que poderá aperfeiçoar desde que invalidados e passíveis de alteração (ver capítulo III do presente Manual).

**Nota**: Recorda-se que nesta fase intermédia, a alteração efetuada a um determinado campo não válido, alterável, pode comprometer a consistência da candidatura eletrónica pelo que, determinadas alterações a efetuar em campos alteráveis invalidados, podem não ser possíveis nesta fase por originarem a inconsistência de um campo validado. No momento da reclamação, esses campos serão passíveis de alteração.

Assim, a alteração pretendida pode não ser possível, face aos dados inseridos em campos anteriores ou posteriores que se encontram válidos, devido à validação subjacente a cada campo da candidatura eletrónica.

As alterações que tenham como consequência a modificação de campos não alteráveis, definidos no Aviso de Abertura do Concurso, não serão permitidas pela aplicação do aperfeiçoamento.

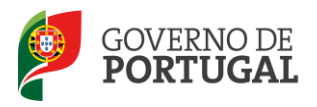

**Exemplo 1**: Campo 5.n.2.2 Data de obtenção de qualificação profissional;

Campo 5.n.3.2 Data de Conclusão (Formação Especializada).

Se INVÁLIDOS, a alteração pretendida poderá não ser possível, surgindo o alerta de erro relativo a campos subsequentes (Campo 5.n.4.1 Tempo antes da profissionalização e Campo 5.n.4.2 Tempo após a profissionalização: ambos VÁLIDOS, logo **não alteráveis**).

| Concurso Nacional 2013 - Aperfeiçoamento - Graduações Profissionais                                | 5                               |
|----------------------------------------------------------------------------------------------------|---------------------------------|
| Canceart                                                                                           |                                 |
| 5 Graduação                                                                                        |                                 |
| 5.1 Graduação para Transferência de Quadro (Qualificação Profissional)                             |                                 |
| 5.1.1 Código do Grupo de Recrutamento 👔 : 600 - Artes Visuais                                      | Sim (valida)                    |
| 5.1.2 Formação Inicial                                                                             |                                 |
| 5.1.2.1 Grau 👔 :                                                                                   | Sim (valida)                    |
| 5.1.2.2 D: AVISO                                                                                   | Não, por mencionar incorretamen |
| gueificeção 🕂 Erro em: 5.1.4.2 Após a profissionalização. O número de dias não pode se             | ser superior a 0.               |
| 5.1.2.3 Classificação                                                                              | Sim (valida)                    |
| 5.1.2.4 Tips d                                                                                     | OK Sim (valida)                 |
| 5.1.2.5 Identificaç                                                                                |                                 |
| 5.1.2.5.1 Tipo de Instituição 🌒 : Ensino Superior Particular e Cooperativo Politécnico em Portugal | Sim (valida)                    |
| 5.1.2.5.2 Instituição 🌒 : Escola Superior de Tecnologias e Artes de Lisboa                         | Sim (valida)                    |
| 5.1.2.5.3 Curso 👔 : Design de Comunicação                                                          | Sim (valida)                    |
| 5.1.4 Número de dias de serviço docente prestado                                                   |                                 |
| 5.1.4.1. Antes da profissionalização 🌒 : 2342                                                      | Sim (valida)                    |
| 5.1.4.2 Após a profissionalização 👔 : 1813                                                         | Sim (valida)                    |
| Modificar Grav                                                                                     | Confirmar Graduação Profesional |

Imagem 6 – Aperfeiçoamento de Campos (Data de obtenção da qualificação profissional em função do tempo de serviço docente validado)

#### Exemplo 2:

Campo 5.n.2.2 Data de obtenção de qualificação profissional;

Campo 5.n.3.2 Data de Conclusão (Formação Especializada).

Se VÁLIDO (5.n.4.2), a alteração pretendida na data 5.n.2.2/5.n.3.2 não será possível.

Se **INVÁLIDOS** (5.n.4.1 e 5.n.4.2), a alteração pretendida na data 5.n.2.2/5.n.3.2 poderá ser possível (ambos INVÁLIDOS, logo **alteráveis**).

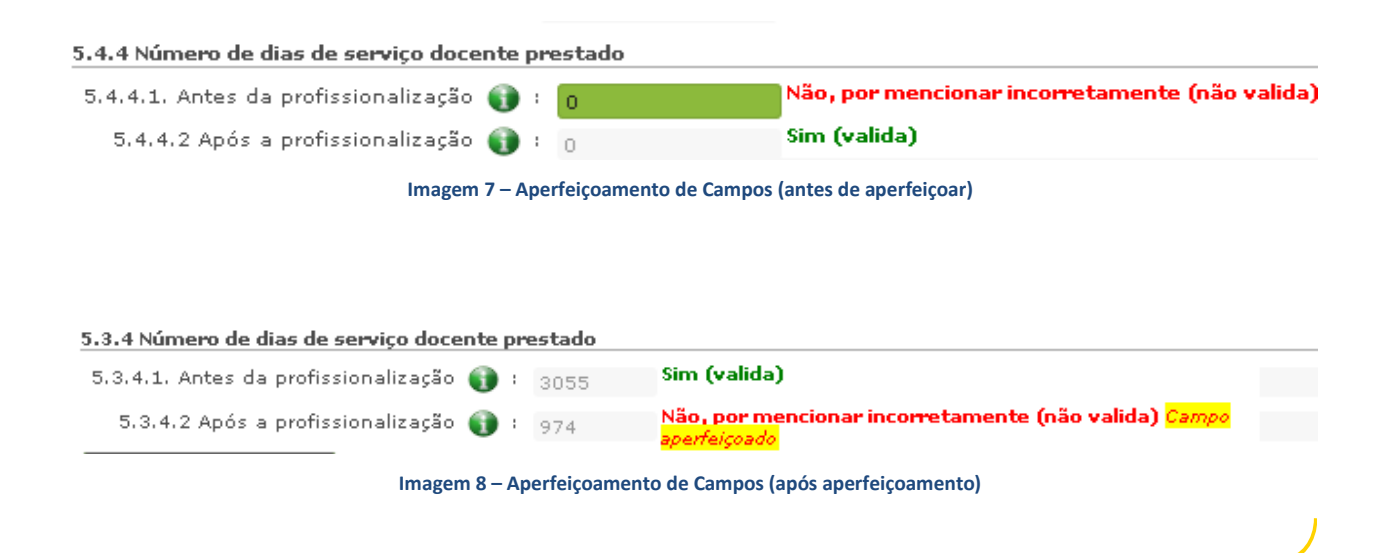

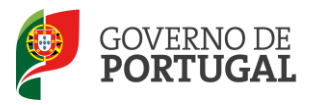

Finalizada a inserção dos novos dados, deve prosseguir e confirmar. Irá aceder a um novo ecrã onde poderá retroceder e corrigir a inserção de dados efetuada ou finalizar o aperfeiçoamento da graduação, carregando em

Finalizar

Deve proceder conforme descrito para cada graduação que pretenda aperfeiçoar.

Ao carregar em Finalizar dá por terminado o aperfeiçoamento da **graduação** em causa.

#### 3.1.3 Funcionamento Global

O aperfeiçoamento da candidatura pode ser efetuado em vários períodos temporais, desde que dentro do prazo, não sendo obrigatório efetuar o aperfeiçoamento de uma só vez. Deve, no entanto, proceder à gravação dos dados já inseridos.

Se pretender aceder de novo, deverá clicar no botão "Editar", e encontrará os dados gravados dos acessos efetuados anteriormente à aplicação.

Poderá avançar no aperfeiçoamento, consultando os campos válidos ou não válidos que não são passíveis de aperfeiçoamento, utilizando para tal o botão "Confirmar Dados".

Caso pretenda retroceder para consultar um ecrã anterior poderá utilizar o botão "Modificar Anterior".

| Controlo Candidatura |                 |
|----------------------|-----------------|
| Modificar Anterior   | Confirmar Dados |

Imagem 9 – Botões de Controlo

#### 3.2 Preenchimento dos campos

#### 3.2.1 Questões

O candidato poderá consultar a validação efetuada pela entidade de validação na área Questões.

Caso existam questões **não válidas**, por não ter sido apresentada a documentação necessária, o candidato deve garantir a entrega da mesma, na entidade de validação para que esta possa proceder à nova validação da candidatura eletrónica.

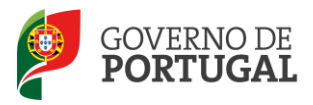

Questões do Candidato 1. O candidato apresentou a declaração de oposição ao concurso? 2. O candidato apresentou declaração que confere poderes para apresentação da sua candidatura por outrem? 3. O candidato apresentou autorização para o exercício de funções docentes em Portugal? 4. O candidato é portador de deficiência e apresentou declaração sob compromisso de honra onde consta o grau de incapacidade igual ou superior a 60% e o tipo de deficiência previst no n.º 1 do art.º 6.º 0 do D. n.º 29/2001, de 03/02? 5. O candidato apresentou a declaração em como já foi cumprido, ou está dispensado do cumprimento do contrato de prestação de serviços com o estabelacimento de ensino particular os cooperativo onde realizou a profisionalização, nos termos do n.º 7 do art.º 4.º 0 do D. n.º 287/98, de 19/08? 6. O candidato está declaração de Licença sem Vendimento de Longa Duração concorre ao Concurso Interno sem ter dado cumprimento ao disposto no n.º 2 do art.º 2.º 0 do D. n.º 132/2012 8. O candidato encontra-se abrangido por penalidade prevista na lei? 9. O candidato apresentou a declaração emitida pelos competentes Serviços Regionais de Educação da Região Autónoma da Agores? 10. O candidato apresentou a declaração envista nas alíneas b) e c) do n.º 1 do art.º 4.º 0 do D. n.º 407/89, de 16/11, na redação dada pelo D. n.º 929/98, de 02/11? 12. Há lugar à recuperação automática de vaga caso este docente seja colocado? **Limagem 10 – Questões** 

#### 3.2.2 Identificação do candidato

O candidato poderá efetuar o aperfeiçoamento dos campos não válidos, com exceção dos não alteráveis, previstos na Parte III, capítulo VII do Aviso de Abertura do concurso, conjugado com o disposto no Decreto-Lei n.º 132/2012, de 27 de junho.

No âmbito da **Identificação** do candidato são campos não alteráveis:

| Campo não<br>alterável | Descrição do Campo | Tipo de Candidato | Razão                                                                                                    |
|------------------------|--------------------|-------------------|----------------------------------------------------------------------------------------------------|
| 1.11                   | País               | Externo           | Por implicar a movimentação da candidatura do agrupamento<br>de escolas ou escola não agrupada do continente para a<br>DGAE, ou o inverso. |
| 1.12                   | Região             | Externo           | Por implicar a movimentação da candidatura do agrupamento<br>de escolas ou escola não agrupada do continente para a<br>DGAE, ou o inverso. |

Um candidato cuja candidatura possua os campos 1.2 Doc. de Identificação e/ou 1.3 Núm. do Documento não validados, por incorreto preenchimento, deve:

 Contactar a DGAE, enviando, para o Fax n.º 213943492, cópia do seu documento de identificação e requerimento solicitando correção;

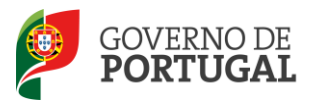

 Enviar cópia digitalizada do seu documento de identificação (bilhete de identidade, cartão de cidadão, autorização de residência...) e fazer o *upload* do documento comprovativo, incluindo o motivo que origina o pedido, bem como, indicação dos dados incorretos e das correções que devem ser efetuadas, depois de submeter o aperfeiçoamento, caso a sua entidade de validação seja a DGAE.

| l Identificação                      |                |
|--------------------------------------|----------------|
| 1.1 Nome 🕦 :                         | Sim (valida)   |
| 1.2 Doc. de Identificação :          | ×              |
| 1.3 Núm. do Documento 🕕 :            | Não (não valid |
| 1.4 Data de Nascimento 👔 :           | Não (não valid |
| 1.5 Género :                         | ×              |
| Nacionalidade                        |                |
| 1.6 Nacionalidade 👔 : 👘 👘            | 🖂 Sim (valida) |
| 1.7 NIF:                             |                |
| Morada                               |                |
| 1.8 Morada 👔 :                       |                |
| 1.9 Localidade 🕦 :                   |                |
| 1.10 Código Postal 👔 : 👘 👘           |                |
| Pais                                 |                |
| 1.11 País 👔 :                        | ¥.             |
| 1.12 Região 👔 :                      | ×              |
| Contactos                            |                |
| 1.13 Telefone 🌒 :                    |                |
| 1.15 Email 👔 :                       |                |
| 2 Situação Profissional do Candidato |                |
| 2.1 Tipo de Candidato 🌒 : Seconda    | Sim (valida)   |
| Controlo Candidatura                 |                |

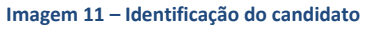

3.2.3 Situação profissional do candidato

O candidato poderá efetuar o aperfeiçoamento dos campos não válidos, com exceção dos não alteráveis previstos na Parte III, capítulo VII do Aviso de Abertura do Concurso, conjugado com o disposto no Decreto-Lei n.º 132/2012, de 27 de junho:

| Campo não alterável | Descrição do Campo                                               | Tipo de Candidato               | Razão                                                                                                    |
|---------------------|------------------------------------------------------------------|---------------------------------|----------------------------------------------------------------------------------------------------|
| 2.1                 | Tipo de Candidato                                                | Todos os tipos de<br>candidatos | Por configurar uma nova candidatura.                                                                                                    |
| 2.1.1               | Tipo de Provimento do<br>LSVLD                                   | LSVLD                           | Por implicar o preenchimento de novos campos que configuram uma nova candidatura.                                                                                                  |
| 2.2.1               | Lugar de provimento<br>atual                                     | QA/QE<br>QZP                    | Por implicar a movimentação da candidatura, e eventual<br>preenchimento de novos campos que configuram uma nova<br>candidatura.                                                    |
| 2.2.2               | Código do<br>Agrupamento de<br>Escolas ou Escola não<br>Agrupada | QA/QE                           | Não alterável de código do Agrupamento de Escolas ou Escola<br>não Agrupada do Continente para Regiões Autónomas (RA) ou<br>o inverso, por implicar a movimentação da candidatura. |
| 2.2.3               | Código de QZP de<br>Provimento                                   | QZP                             | Por implicar a movimentação da candidatura e eventual<br>preenchimento de novos campos, que configuram uma nova<br>candidatura.                                                    |

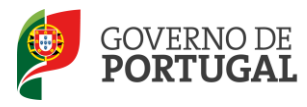

| 2.2.3.1 | Código do<br>Agrupamento de<br>Escolas ou Escola não<br>Agrupada            | Externo      | Não alterável de código do Agrupamento de Escolas ou Escola<br>não Agrupada do Continente para Regiões Autónomas (RA) ou<br>o inverso, por implicar a movimentação da candidatura. |
|---------|-----------------------------------------------------------------------------|--------------|----------------------------------------------------------------------------------------------------|
| 2.2.4   | Código do grupo de<br>recrutamento                                          | QA/QE<br>QZP | De RAQEE para outro código de grupo de recrutamento ou o inverso.                                                                                                    |
| 2.2.6   | Docente colocado no<br>QZP através de<br>Concurso Externo<br>Extraordinário | QZP          | Por implicar eventual reformulação de candidatura com<br>preenchimento de novos campos, que configuram uma nova<br>candidatura.                                                    |

#### 3.2.4 Apresentação de Comprovativos de Candidatura

O candidato poderá efetuar o aperfeiçoamento dos campos não válidos, com exceção dos não alteráveis previstos na Parte III, capítulo VII do Aviso de Abertura do Concurso, conjugado com o disposto no Decreto-Lei n.º 132/2012, de 27 de junho:

| Campo não alterável | Descrição do Campo    | Tipo de Candidato               | Razão                                                                                                    |
|---------------------|-----------------------|---------------------------------|----------------------------------------------------------------------------------------------------|
| 3.1                 | Entidade de Validação | Todos os tipos de<br>candidatos | Por implicar a movimentação da candidatura, do<br>agrupamento de escolas ou escola não agrupada do<br>continente para a DGAE, ou o inverso. |

#### 3.2.5 Opções de Candidatura

O candidato poderá efetuar o aperfeiçoamento dos campos não válidos, com exceção dos não alteráveis previstos na Parte III, capítulo VII do Aviso de Abertura do Concurso, conjugado com o disposto no Decreto-Lei n.º 132/2012, de 27 de junho:

| Campo não<br>alterável | Descrição do Campo                                | Tipo de Candidato            | Razão                                |
|------------------------|---------------------------------------------------|------------------------------|--------------------------------------|
| 4.1                    | Transferência de Quadro                           | QA/QE<br>QZP<br>LSVLD        | Por configurar uma nova candidatura. |
| 4.2                    | Transição de Grupo de<br>Recrutamento             | QA/QE<br>QZP<br>LSVLD        | Por configurar uma nova candidatura. |
| 4.3                    | Concurso Externo / Contratação<br>(LSVLD)         | LSVLD                        | Por configurar uma nova candidatura. |
| 4.4                    | Grupos de Recrutamento a que<br>se vai candidatar | Todos os tipos de candidatos | Por configurar uma nova candidatura. |

Em relação aos campos:

• 4.5 - Indivíduo qualificado profissionalmente para o grupo de recrutamento a que se candidata que tenha prestado funções docentes em pelo menos 365 dias nos últimos 6 anos escolares nos termos da alínea a)

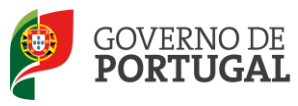

do n.º3 do artigo 10.º do DL n.º 132/2012, de 27 de junho;

Se este campo estiver não válido, não é alterável.

4.6 - Docente de estabelecimento particular com contrato de associação, desde que tenha sido opositor aos concursos previstos na alínea b) do n.º 2 do artigo 6.º do DL n.º 132/2012, de 27 de junho, no ano imediatamente anterior ao da realização do concurso externo e tenha lecionado num horário anual não inferior a 365 dias em dois dos seis anos letivos imediatamente anteriores ao da data de abertura do concurso, em estabelecimentos particulares com contratos de associação e ou em estabelecimentos integrados na rede pública do Ministério da Educação e Ciência.

Se este campo estiver não válido, é alterável de "Sim" para "Não".

Se pretender alterar o valor deste campo de "Não" para "Sim", esclarece-se que essa pretensão só é concretizável em sede da **Reclamação da Candidatura Eletrónica**.

• 4.7 - É portador de deficiência com grau igual ou superior a 60% e concorre ao abrigo da quota referida no DL n.º 29/2001, de 3 de fevereiro?

Se este campo estiver não válido, é alterável de "Sim" para "Não". Se pretender alterar o valor deste campo de "Não" para "Sim", esclarece-se que essa pretensão só é concretizável em sede da **Reclamação da Candidatura Eletrónica**.

#### 3.2.6 Graduação - Qualificação Profissional

O candidato poderá efetuar o aperfeiçoamento dos campos não válidos, com exceção dos não alteráveis, previstos na Parte III, capítulo VII do Aviso de Abertura do Concurso, conjugado com o disposto no Decreto-Lei n.º 132/2012, de 27 de junho:

| Descrição do Campo                 | Tipo de Candidato            | Razão                                |
|------------------------------------|------------------------------|--------------------------------------|
| Código do Grupo de<br>Recrutamento | Todos os tipos de candidatos | Por configurar uma nova candidatura. |

#### 3.2.7 Manifestação de Preferências

O candidato poderá efetuar o aperfeiçoamento dos campos não válidos, com exceção dos não alteráveis, previstos na Parte III, capítulo VII do Aviso de Abertura do Concurso, conjugado com o disposto no Decreto-Lei n.º 132/2012, de 27 de junho:

| Descrição do Campo                        | Tipo de Candidato            | Razão                                                                              |
|-------------------------------------------|------------------------------|------------------------------------------------------------------------------------|
| Campos de manifestação de<br>preferências | Todos os tipos de candidatos | Nos termos do n.º 7 do artigo 14.º do Decreto-<br>Lei n.º 132/2012, de 27 de junho |

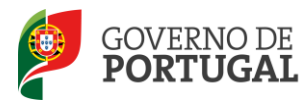

| Manifestação de preferências<br>para outro QZP      | QZP                                | Nos termos do n.º 7 do artigo 14.º do Decreto-<br>Lei n.º 132/2012, de 27 de junho                                                                             |
|-----------------------------------------------------|------------------------------------|----------------------------------------------------------------------------------------------------|
| Campos relativos ao código de<br>Distrito e Diocese | Candidatos opositores ao GR<br>290 | Por não ser permitida qualquer alteração às<br>preferências manifestadas, nos termos do n.º 7<br>do artigo 14.º do Decreto-Lei n.º 132/2012, de<br>27 de junho |

#### 3.3 Submissão e Comprovativos

#### 3.3.1 Resumo

Antes de submeter o candidato irá visualizar toda a candidatura, devendo confirmar os campos aperfeiçoados.

Depois da finalização do processo de aperfeiçoamento por parte do candidato, será disponibilizado o resumo que deverá conter todos os dados introduzidos na candidatura e no aperfeiçoamento, bem como todos os elementos relativos ao *upload* (caso a ele haja lugar).

| Alertamos   | para a | a necessidade | de | verificar | se | efetuou | todas | as | alterações | que | pretendia | na | área | GRADU | AÇÕES, |
|-------------|--------|---------------|----|-----------|----|---------|-------|----|------------|-----|-----------|----|------|-------|--------|
| antes de su | ubmet  | er.           |    |           |    |         |       |    |            |     |           |    |      |       |        |

Deve verificar cuidadosamente se as alterações efetuadas se encontram corretas, **antes de proceder à submissão do aperfeiçoamento**. Caso detete algum lapso pode retroceder, carregando para isso no botão disponível para o efeito.

Para submeter o aperfeiçoamento, o candidato deve introduzir a sua palavra-chave e carregar em Submeter.

Controlo Candidatura

| Palavra-Chave : | ••••••                               |
|-----------------|--------------------------------------|
|                 |                                      |
| Im              | nagem 12 – Confirmar aperfeiçoamento |

No caso de pretender submeter sem proceder a nenhuma alteração de dados surgirá o alerta que em seguida se apresenta.

Não fez nenhuma alteração aos dados. Confirma que pretende finalizar o aperfeiçoamento?

| ок | Cancelar |
|----|----------|
|    |          |

Imagem 13 – Submissão sem alteração de dados

Se tiver efetuado alterações, a aplicação irá pedir confirmação da intenção de submeter.

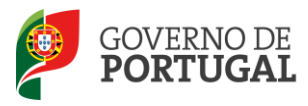

O processo de submissão é irreversível! Tem a certeza que deseja continuar com a submissão do seu aperfeiçoamento?

|                              | ОК | Cancelar |
|------------------------------|----|----------|
| Imagem 14 – Alerta submissão |    |          |

Se responder "OK" (correspondendo a "Sim"), submete definitivamente o seu aperfeiçoamento.

#### 3.3.2 Recibo

Após visualização do resumo, introdução da palavra-chave e submissão do aperfeiçoamento, será apresentado um recibo contendo todas as informações introduzidas na candidatura e no aperfeiçoamento.

Deve imprimir obrigatoriamente o recibo, guardando-o em lugar seguro. O recibo do aperfeiçoamento da candidatura serve de comprovativo para futuras referências e/ou reclamação.

Do recibo consta um código de segurança que identifica individualmente cada candidatura aperfeiçoada.

#### 3.4 Apresentação de Documentação

Os candidatos devem certificar-se de que as entidades de validação (agrupamento de escolas, escola não agrupada ou DGAE) têm na sua posse toda a documentação necessária para proceder à nova validação da Candidatura Eletrónica.

No caso de a entidade de validação ser a DGAE e nos termos do ponto 2, do capítulo IV, da Parte III do Aviso de Abertura do Concurso, os candidatos devem proceder à importação por via informática (*Upload*) dos documentos comprovativos.

Para esclarecimentos complementares deve consultar Upload dos Documentos do respetivo Manual de Instruções da Candidatura Eletrónica.